# Instrukcja obsługi **WORDPRESS**

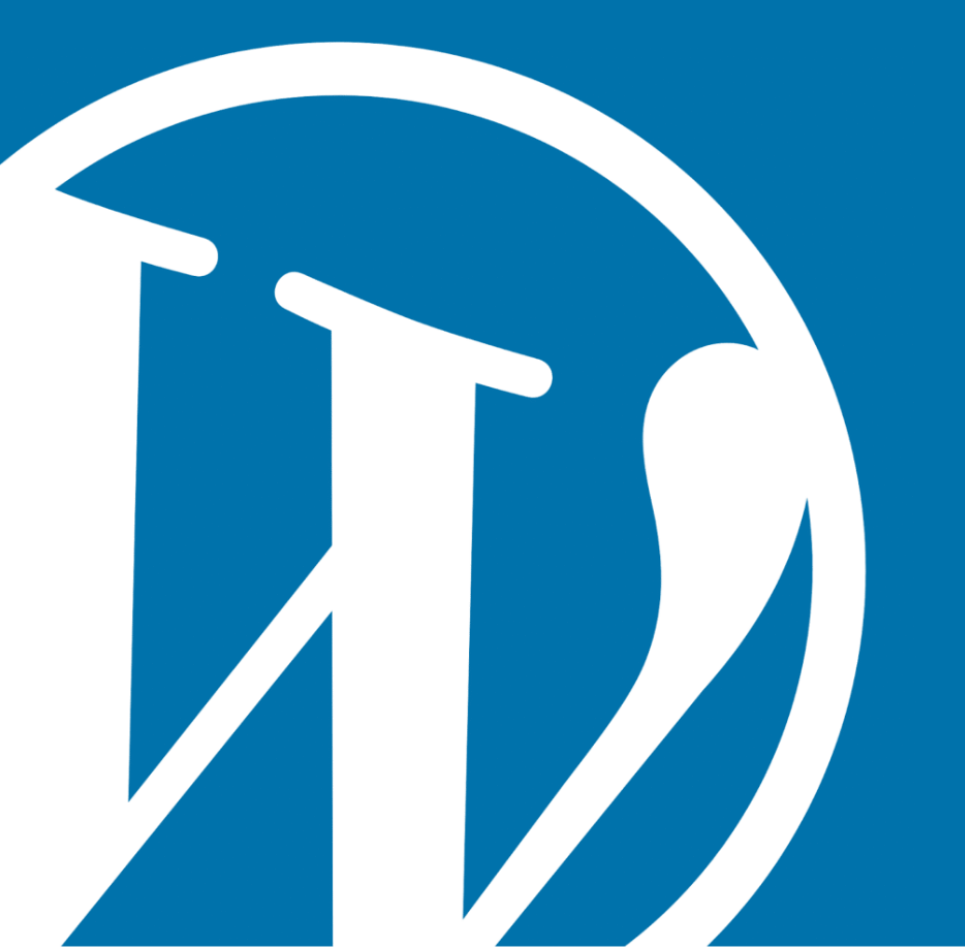

Vladimír Juroško światWP.pl

# Logowanie

Za każdym razem, gdy chcesz pracować na swojej stronie internetowej, będziesz musiał zalogować się do administracji strony. Będziesz wtedy mógł tworzyć i edytować stronę. Aby wejść do administracji, wpisz /wp-admin/, /admin/ lub /login/ w wierszu poleceń przeglądarki zaraz po adresie swojej strony. Będzie to wyglądać tak:

### twojadomena/wp-admin/

Jeśli to nie zadziała, wprowadź nazwę swojej domeny, a następnie /wp-login.php. Wtedy będzie to wyglądało tak:

### twojadomena/wp-login.php

Poniższa tabela logowania pojawi się na ekranie twojej przeglądarki:

| 🔞 Zaloguj się < jurosko.sk – | -WordP × +                 |                |                |   | $\sim$ | — |    | $\times$ |
|------------------------------|----------------------------|----------------|----------------|---|--------|---|----|----------|
| ← → C 🗎 xyz.w                | p.sk/wp-login.php          | o <del>.</del> | 6 <sub>R</sub> | Ŀ | ☆      | * | •• | :        |
|                              |                            |                |                |   |        |   |    |          |
|                              | Nazwa użytkownika lub adre | s e-mai        | I              |   |        |   |    |          |
|                              | użytkownik                 |                |                |   |        |   |    |          |
|                              | Hasło                      |                |                | _ |        |   |    |          |
|                              | •••••                      | •••            | • (1)          | > |        |   |    |          |
|                              | Zapamiętaj mnie            | Zalog          | juj się        |   |        |   |    |          |
|                              | Nie pamiętasz hasła?       |                |                |   | _      |   |    |          |
|                              | ← Przejdź do jurosko.sk    |                |                |   |        |   |    |          |
|                              | Polski                     | ~              | Zmie           | ń |        |   |    |          |

Jeśli wprowadziłeś złą nazwę użytkownika lub hasło, system cię o tym powiadomi. Jeśli pracujesz na swoim komputerze osobistym, możesz zapamiętać dane logowania. Nie rób tego jednak w miejscach publicznych ze

względu na bezpieczeństwo danych Twojej witryny. Opuszczając stronę **zawsze pamiętaj o wylogowaniu**.

# Kokpit

Po pomyślnym zalogowaniu się do administracji Kokpit-Dashboard:

| 🔞 🟦 jurosko.sk 📀                                                                                            | 2 📮 0 🕂 Utwórz Updr                                                      | aftPlus                                                                                                    |                |                                                                                                    | Witaj, jurosko 🚽                |
|----------------------------------------------------------------------------------------------------|--------------------------------------------------------------------------|----------------------------------------------------------------------------------------------------|----------------|----------------------------------------------------------------------------------------------------|---------------------------------|
| 🕢 Kokpit                                                                                                    | Kokpit                                                                   |                                                                                                    |                |                                                                                                    | Opcje ekranu ▼ Pomoc ▼          |
| Strona główna<br>Aktualizacje 2                                                                             | Stan witryny                                                             |                                                                                                    | ^ ~ *          | Szybki szkic                                                                                                    | ~ ~ *                           |
| Wpisy     Media     Strony                                                                                  | Dobre                                                                    | Stan witryny wygląda dobrze, ale nadal może<br>kilka rzeczy, aby poprawić jej wydajność i<br>bezpieczeństwo.<br>Spójrz na 2 elementy na <u>ekranie Stan witryn</u> y | sz zrobić<br>" | Tytuł<br>Treść<br>O czym myślisz?                                                                                                    |                                 |
| <ul> <li>Komentarze</li> <li>Wygląd</li> <li>Wtyczki 2</li> <li>Użytkownicy</li> <li>Nachowanicy</li> </ul> | W skrócie<br>1 wpis<br>Używasz WordPressa 6.0 z<br>Wyszukiwarki sa prosz | I strona<br>motywem <u>Twenty-One</u> .<br>one o nieindeksowanie witryny                                                                                             | <u> </u>       | Zapisz szkic<br>Twoje ostatnie szkice<br>Mój dlanck 2022-07-04                                                                                                    |                                 |
| Narzędzia Ustawienia                                                                                        |                                                                          |                                                                                                    |                |                                                                                                    |                                 |
| 🕙 Zwiń menu                                                                                                 | Aktywność                                                                |                                                                                                    | ^              | Wydarzenia i nowości                                                                                                    | ~ ~ *                           |
|                                                                                                    | Ostatnio opublikowane<br>11 cze, 22:07                                   | Ahoj svet!                                                                                                    |                | Wez udział w naochodzącym wydarzeniu w pobliżu ciebie. Q<br>July Meetup: Behind the Scenes of wp-<br>network.org (in person with beer and wraps)<br>Wien, Austria | 13.7.2022, środa<br>18:30 GMT+2 |
|                                                                                                    |                                                                          |                                                                                                    |                | August Meetup: Extend Elementor - Custom<br>Widgets, AddOns & Skins<br>Wien, Austria                                                                              | 10.8.2022, środa<br>18:30 GMT+2 |
|                                                                                                    |                                                                          |                                                                                                    |                | September Meetup: Integrating Gutenberg into<br>the Agency Environment<br>Wien, Austria                                                                           | 14.9.2022, środa<br>18:30 GMT+2 |

# Pasek narzędzi

W górnej części ekranu pojawia się **pasek narzędzi**, tak zwany *Toolbar*:

#### 🚯 者 jurosko.sk 🛡 0 🕂 Utwórz

**Pasek narzędzi** pojawi się za każdym razem, gdy zalogujesz się do administracji witryny. W jego lewej części znajduje się nazwa Twojej witryny. Znajdziesz też szybki dostęp do niezatwierdzonych komentarzy. Ponadto istnieje szybki dostęp do dodania nowego artykułu, strony, multimediów lub użytkownika. Tuż w rogu pod ikoną WordPress znajdziesz linki do WordPress.org, dokumentacji, wsparcia i forów z opiniami.

W prawej części paska narzędzi znajduje się imię zalogowanej osoby. Po kliknięciu na imię zobaczysz opcje edycji swojego profilu. Tutaj możesz również wylogować się z administracji.

### Ukryj pasek narzędzi

Pasek narzędzi można również ukryć. Będziesz musiał przejść i kliknąć *Użytkownicy*. Wybierz swoją nazwę z listy użytkowników i kliknij na nią. Możesz także kliknąć przycisk *Edytuj*, który pojawi się tuż pod Twoim imieniem i nazwiskiem. Zostanie wyświetlona następująca strona:

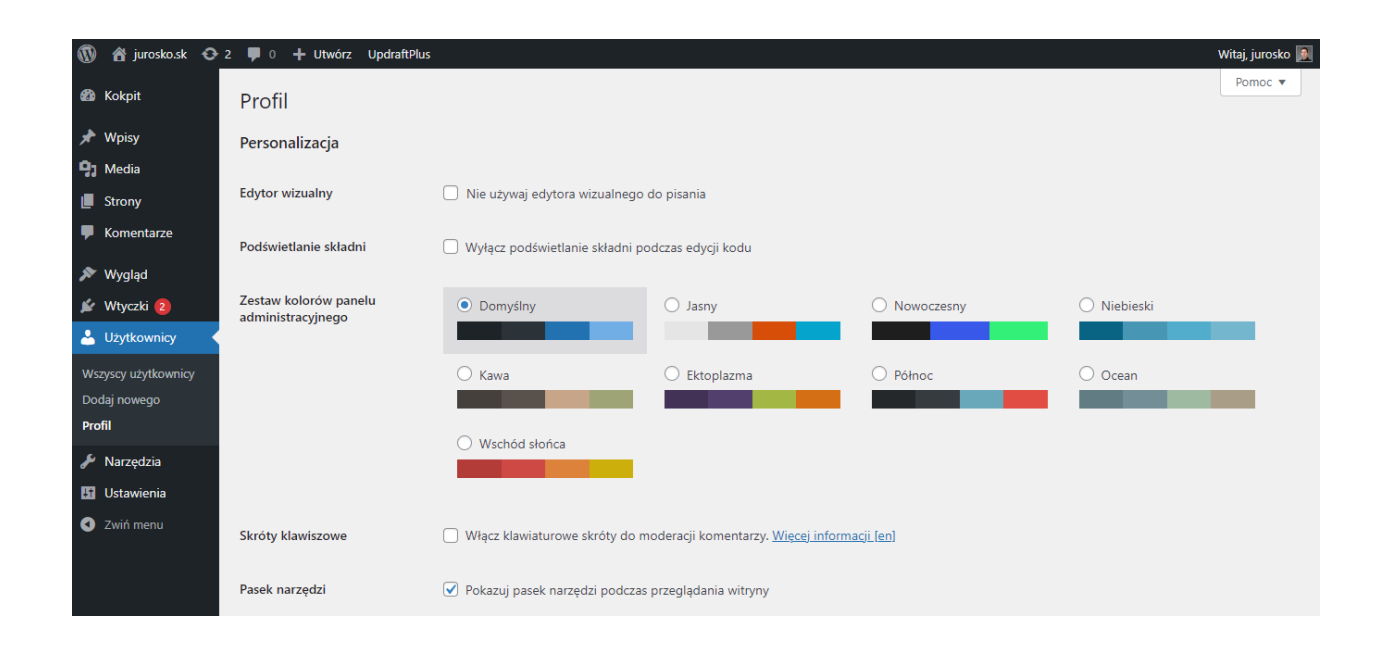

Aby ukryć pasek narzędzi, zaznacz pole wyboru w wierszu Pasek narzędzi.

# Opcje ekranu

Poniżej paska narzędzi znajdują się dwa pola: **Opcje ekranu** i **Pomoc**. Będziesz mieć je również dostępne podczas edycji każdej strony swojej witryny. Kliknięcie w *Opcje ekranu* spowoduje rozwinięcie menu z ustawieniami aktualnie wyświetlanej strony. W tym menu możesz wybrać, które okna chcesz wyświetlić. W polu *Pomoc* znajdziesz pomoc i łącze do *Forum pomocy technicznej*.

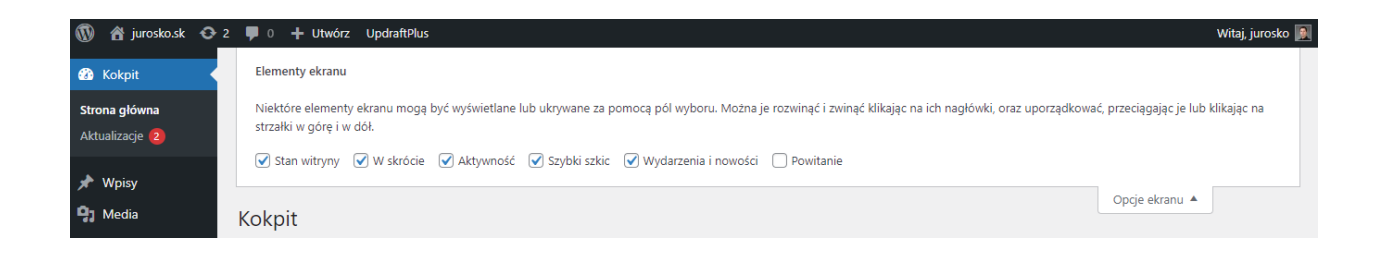

# Menu administracyjne

Pozostańmy w kokpicie i zapoznajmy się z menu administracyjnym, które znajduje się po lewej stronie ekranu. Poniżej znajdziesz przejrzyście uporządkowane wszystkie narzędzia do edycji strony. Za każdym razem , gdy najedziesz kursorem na jedno z narzędzi, dane narzędzie pokaże Ci dodatkowe opcje:

| 🝈 🖀 jurosko.sk 📀                                                | 2 👎 0 🕂 Utwórz 🛛                                   | UpdraftPlus                                                                                                    |                                       | Witaj, jurosko 👰       |
|-----------------------------------------------------------------|----------------------------------------------------|----------------------------------------------------------------------------------------------------|---------------------------------------|------------------------|
| 🚯 Kokpit 🔸                                                      | Kokpit                                             |                                                                                                    |                                       | Opcje ekranu ▼ Pomoc ▼ |
| Strona główna<br>Aktualizacje                                   | Stan witryny                                       | ~ ~ *                                                                                                    | Szybki szkic                          | ~ ~ *                  |
| <ul> <li>✓ Wpisy</li> <li>♀) Media</li> <li>I Strony</li> </ul> | Wszystkie wpisy<br>Dodaj nowy<br>Kategorie<br>Taoi | Stan witryny wygląda dobrze, ale nadal możesz<br>zrobić kilka rzeczy, aby poprawić jej wydajność i<br>bezpieczeństwo.<br>Spójrz na 2 <b>elementy</b> na <u>ekranie Stan witryny</u> . | Tytuł<br>Treść<br>O czym myślisz?     |                        |
| 🏓 Komentarze                                                    | W skrócie                                          | A ¥ .*                                                                                                    |                                       |                        |
| 💉 Wtyczki 2                                                     | ★ 1 wpis<br>Używasz WordPressa 6                   | I strona<br>.0 z motywem <u>Twenty-One</u> .                                                                                                    | Zapisz szkic<br>Twoje ostatnie szkice |                        |
| 🖋 Narzędzia                                                     | 🕕 Wyszukiwarki są p                                | roszone o nieindeksowanie witryny                                                                                                    | Môj článok 2022-07-04                 |                        |

# Pozycje menu

### Kokpit

Dostęp do kokpitu możesz uzyskać po zalogowaniu. Tutaj znajdziesz przegląd ostatnich działań, opcję utworzenia szybkiego szkicu oraz przegląd wydarzeń i działań WordPress w Twojej okolicy.

### Wpisy

Pod tym poleceniem znajdziesz wszystko, czego potrzebujesz, aby dodać i edytować artykuł. Tutaj możesz również przypisać tagi do poszczególnych artykułów i pogrupować je w kategorie.

### Media

Media to narzędzie do przesyłania multimediów - tj. obrazów, plików wideo i audio, dokumentów i tym podobnych. Przesłanych multimediów możesz używać na poszczególnych stronach lub w postach internetowych. Możesz je również edytować w bibliotece mediów.

### Strony

W tej części administracji tworzysz nowe lub edytujesz istniejące strony internetowe.

### Komentarze

Narzędzie *Komentarze* służy do zarządzania komentarzami. W tym narzędziu możesz odpowiadać na indywidualne komentarze użytkowników, oznaczać je jako SPAM, usuwać lub po prostu edytować.

### Wygląd

Pod *Wyglądem* znajdziesz menu do ustawienia wyglądu strony. Tutaj możesz ustawić motyw, tło, kolory, widżety, menu swojej witryny i tak dalej.

### Wtyczki

Wtyczki uzupełniają funkcjonalność serwisu. Tutaj możesz je dodać, aktywować lub dezaktywować.

### Użytkownicy

Pod tą pozycją ukryta jest lista użytkowników serwisu. Tutaj możesz dodawać lub usuwać użytkowników, edytować ich dane lub zmieniać ich uprawnienia użytkownika.

### Narzędzia

W *Narzędziach* możesz importować lub eksportować artykuły lub inne elementy treści ze swojej witryny, eksportować dane, sprawdzać stan witryny i nie tylko. Można tu również znaleźć elementy utworzone przez niektóre z pobranych wtyczek.

### Ustawienia

Oto opcje ustawień właściwości strony internetowej i wtyczek. Tutaj możesz zmienić nazwę strony, jej adres URL, strefę czasową, język, format daty i czasu oraz wiele innych ustawień.

### Zwiń menu

Kliknij *Zwiń menu,* aby ukryć administracyjny pasek narzędzi. Zamiast poszczególnych narzędzi będą wyświetlane tylko ich ikony. Możesz ponownie rozwinąć menu klikając ikonę u dołu menu.

Wskazówka: Dla szybkiego działania strony internetowej kluczowy jest wybór odpowiedniego hostingu. Polecam postawić na sprawdzoną jakość: <u>AttHost</u>, <u>home.pl</u> lub <u>Wedos</u>.

# Strony i wpisy

Tworząc witrynę internetową, będziesz pracować w dwóch podstawowych pojęciach – **stronach** i **wpisach**.

**Wpisy** to posty na blogach, różne wiadomości i doniesienia. Wpisy są ułożone chronologicznie i zawierają aktualne informacje, które z czasem staną się nieaktualne. Najnowszy wpis znajduje się na górze listy artykułów.

**Strony** zawierają informacje o bardziej trwałym charakterze. Typowym przykładem jest strona *O nas* lub *Kontakt.* Nowa strona musi zostać wstawiona do menu serwisu. Dzięki temu odwiedzający stronę będą mogli ją znaleźć.

# Wpisy

Jeśli chcesz zobaczyć listę wszystkich swoich artykułów, kliknij Wpisy w menu WordPressa .

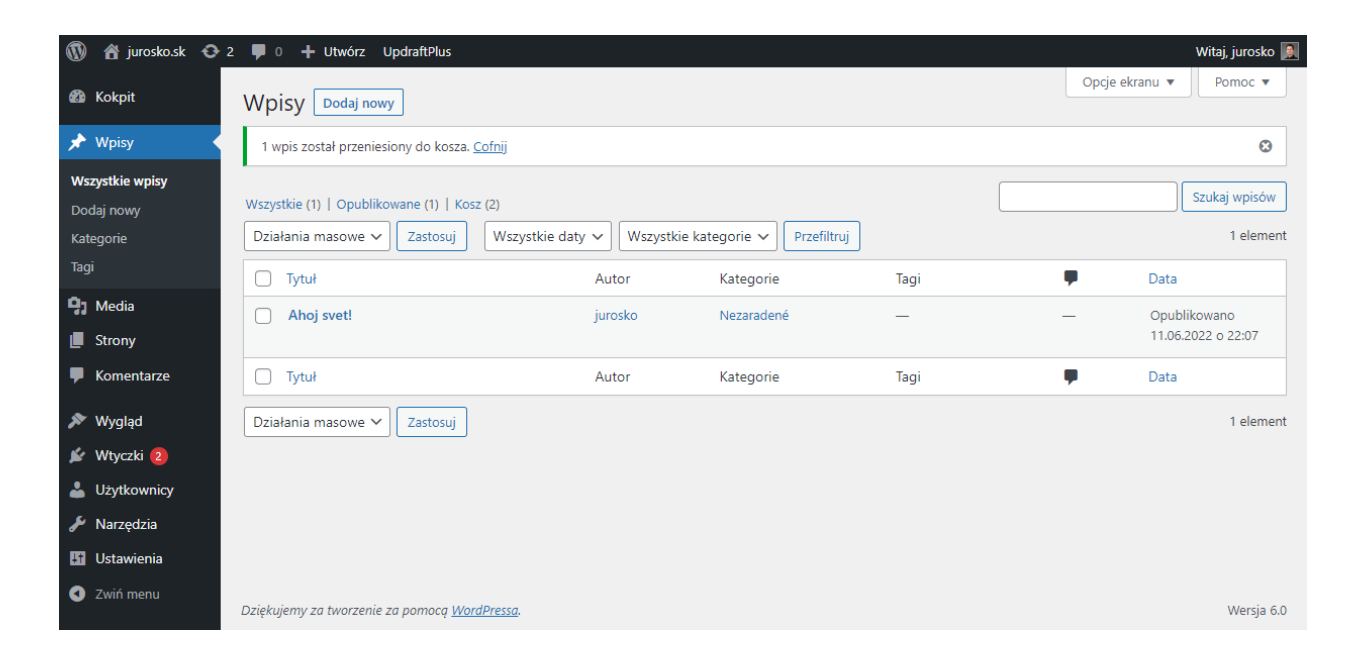

Na liście znajdziesz informacje o tym, kim jest autor, do jakiej kategorii należy artykuł, jakie zostały mu przypisane tagi oraz komentarze, które zostały napisane pod dany artykuł. Ostatnia kolumna pokazuje datę dodania lub ostatniej modyfikacji.

Aby zmienić sposób wyświetlania wpisów na liście, przejdź do *Opcji ekranu* u góry strony. Będziesz mógł ustawić ilość pozycji na stronie, jak i jakie

informacje mają być wyświetlane. Kliknij Zastosuj, aby zapisać zmienione

ustawienia.

| 🕅 🖀 jurosko.sk 📀 2                                | 🛡 0 🕂 Utwórz UpdraftPlus                                                                                        |                   |                        |      |          | Witaj, jurosko 👰                   |
|---------------------------------------------------|----------------------------------------------------------------------------------------------------|-------------------|------------------------|------|----------|------------------------------------|
| 🕼 Kokpit                                          | Kolumny                                                                                                    | . O Data          |                        |      |          |                                    |
| 🖈 Wpisy 🖌                                         | V Autor V Kategorie V lagi V Komentarze                                                                         | e 🕑 Data          |                        |      |          |                                    |
| <b>Wszystkie wpisy</b><br>Dodaj nowy<br>Kategorie | Stronicowanie<br>Liczba elementów na stronę: 20<br>Sposób wyświetlania                                          |                   |                        |      |          |                                    |
| Tagi                                              | Widok kompaktowy     Widok rozszerzony                                                                          |                   |                        |      |          |                                    |
| <b>9</b> 3 Media                                  | Zastosuj                                                                                                    |                   |                        |      |          |                                    |
| Strony                                            | Wpisy Dodaj nowy                                                                                                |                   |                        |      | Opcje ek | ranu 🔺                             |
| ✗Wygląd                                           | Wszystkie (1)   Opublikowane (1)   Kosz (2)           Działania masowe V         Zastosuj         Wszystkie dat | y 🗸 🛛 Wszystkie k | ategorie 🗸 Przefiltruj |      |          | Szukaj wpisów<br>1 element         |
|                                                   | □ Tytuł                                                                                                    | Autor             | Kategorie              | Tagi |          | Data                               |
| <ul> <li>Narzędzia</li> </ul>                     | Ahoj svet!                                                                                                    | jurosko           | Nezaradené             | -    | -        | Opublikowano<br>11.06.2022 o 22:07 |
| <ul> <li>Ostawienia</li> <li>Zwiń menu</li> </ul> | Tytuł                                                                                                    | Autor             | Kategorie              | Tagi | Ţ        | Data                               |
|                                                   | Działania masowe 🗸 Zastosuj                                                                                     |                   |                        |      |          | 1 element                          |
|                                                   | Dziękujemy za tworzenie za pomocą <u>WordPressa</u> .                                                           |                   |                        |      |          | Wersja 6.0                         |

Możesz także filtrować wpisy według daty, kategorii lub używać działań masowych, aby edytować i usuwać. Niezbędne polecenia znajdziesz nad listą wpisów. Działania masowe będą dotyczyć każdego wpisu, dla którego zaznaczysz pole wyboru tytułu zbiorczego. Po prostu zaznacz to pole, a następnie wybierz ten, który chcesz wykonać z listy działań masowych. Potwierdź wybraną akcję, klikając *Zastosuj*.

Nad listą wpisów możesz zobaczyć informacje o tym, ile w sumie postów jest na Twojej stronie, ile opublikowałeś, ile zostało opublikowanych, ile jest szkiców (wersji roboczych) i ile wpisów znajduje się w koszu.

Dla każdego artykułu dostępnych jest kilka poleceń. Wystarczy najechać kursorem na tytuł artykułu. Pojawią się następujące opcje:

| Dzia | ałania masowe 💙 🛛 Zastosuj 🛛 Wszystkie dat           | y 🗸 Wszystkie k | ategorie 🗸 Przefiltruj |      |          | 1 element                          |
|------|------------------------------------------------------|-----------------|------------------------|------|----------|------------------------------------|
|      | Tytuł                                                | Autor           | Kategorie              | Tagi | <b>P</b> | Data                               |
|      | Ahoj svet!<br>Edytuj   Szybka edycja   Kosz   Zobacz | jurosko         | Nezaradené             | _    | _        | Opublikowano<br>11.06.2022 o 22:07 |
| 0    | Tytuł                                                | Autor           | Kategorie              | Tagi | •        | Data                               |
| Dzia | ałania masowe 🗸 🛛 Zastosuj                           |                 |                        |      |          | 1 element                          |

- Edytuj służy do edycji wpisu. Możesz również przejść do strony edycji artykułu, klikając jego tytuł.
- Szybka edycja umożliwia edycję niektórych informacji o artykule, takich jak tytuł, data, kategoria, status, tagi, uprawnienia do komentarzy i pingów oraz kilka innych funkcji.
- Kosz ta opcja przenosi wpis do kosza. Będziesz mógł go przywrócić z kosza. Zostanie całkowicie usunięty dopiero po usunięciu z kosza.
- Podgląd wyświetla podgląd artykułu tak, jak jest on wyświetlany na stronie.

# Strony

Aby wyświetlić listę stron, które utworzyłeś w swojej witrynie, wybierz Strony.

Lista stron jest podobna do listy wpisów. Podobne opcje znajdziesz również tutaj. Tutaj możesz zobaczyć autora, datę publikacji lub zmian oraz liczbę komentarzy. Nad listą stron znajdziesz liczbę wszystkich stron, liczbę opublikowanych stron oraz liczbę usuniętych.

Gdy najedziesz kursorem na nazwę wybranej strony, pojawi się kilka opcji:

| Działania masowe 🗸 Zastosuj Wszystkie daty 🗸 Przefiltruj   |         |   | 1 element                          |
|------------------------------------------------------------|---------|---|------------------------------------|
| □ Tytuł                                                    | Autor   | • | Data                               |
| Ukážková stránka<br>Edytuj   Szybka edycja   Kosz   Zobacz | jurosko | _ | Opublikowano<br>11.06.2022 o 22:07 |
| □ Tytuł                                                    | Autor   | • | Data                               |
| Działania masowe 🗸 Zastosuj                                |         |   | 1 element                          |

- **Edytuj** przenosi do strony edycji strony.
- Szybka edycja tutaj edytujesz podstawowe informacje, takie jak tytuł, uproszczona nazwa, data lub hasło.
- **Kosz** służy do przeniesienia strony do kosza.
- Zobacz wyświetla stronę. Jeśli jest to wersja robocza, wyświetli jej podgląd.

W przypadku stron dostępne są również opcje edycji zbiorczej. Robisz je, zaznaczając pole obok nazwy strony. Po wybraniu stron, na których chcesz wykonać polecenie zbiorcze, wybierz je, klikając *Działania masowe*. Możesz wybrać spośród *Edytuj* lub *Przenieś do kosza*. Kliknij *Zastosuj, aby wykonać polecenie*.

# Dodawanie treści

Dodawanie treści do stron jest praktycznie takie samo, niezależnie od tego, czy tworzysz stronę czy wpis. Jedyną różnicą będzie sposób ich wyświetlania w sieci. Wpisy będą wyświetlane chronologicznie. Strony wyświetlają bardziej trwałą treść i są wyświetlane za pomocą menu internetowego.

Kolejną różnicą jest to, że będziesz mógł przypisywać tagi do poszczególnych artykułów i sortować je w kategorie. Nieco później omówimy kategorie i tagi w osobnym rozdziale. Jednak podstawowa różnica polega na tym, że tagi są słowami kluczowymi, które wyrażają informacje zawarte w artykule. Kategorie to grupy tematów, które znajdują się w Twojej witrynie.

### Edytor bloków Gutenberg

Od WordPress 5.0 domyślnym edytorem do tworzenia nowych stron i artykułów jest edytor bloków Gutenberg. Zastąpił poprzednio używany edytor TinyMce. Jednak oryginalnego edytora można również użyć podczas dodawania treści. Wszystko, co musisz zrobić, to zainstalować *Classic Editor*.

Gutenberg działa na zasadzie budowania strony z bloków. Blok to fragment treści na stronie. Istnieją bloki na tekst, nagłówki, listy, obrazy, galerie obrazów, widżety, wideo i inne treści. W poszczególnych blokach możliwa jest praca z tekstem lub innymi elementami jak w normalnym edytorze. Bloki można

przesuwać po stronie lub grupować zgodnie z własnymi życzeniami za pomocą funkcji przeciągnij i upuść.

# Jak dodać stronę

Aby dodać stronę, przejdź do *Strony > Dodaj nową* w menu WordPress. Otworzy się następująca strona:

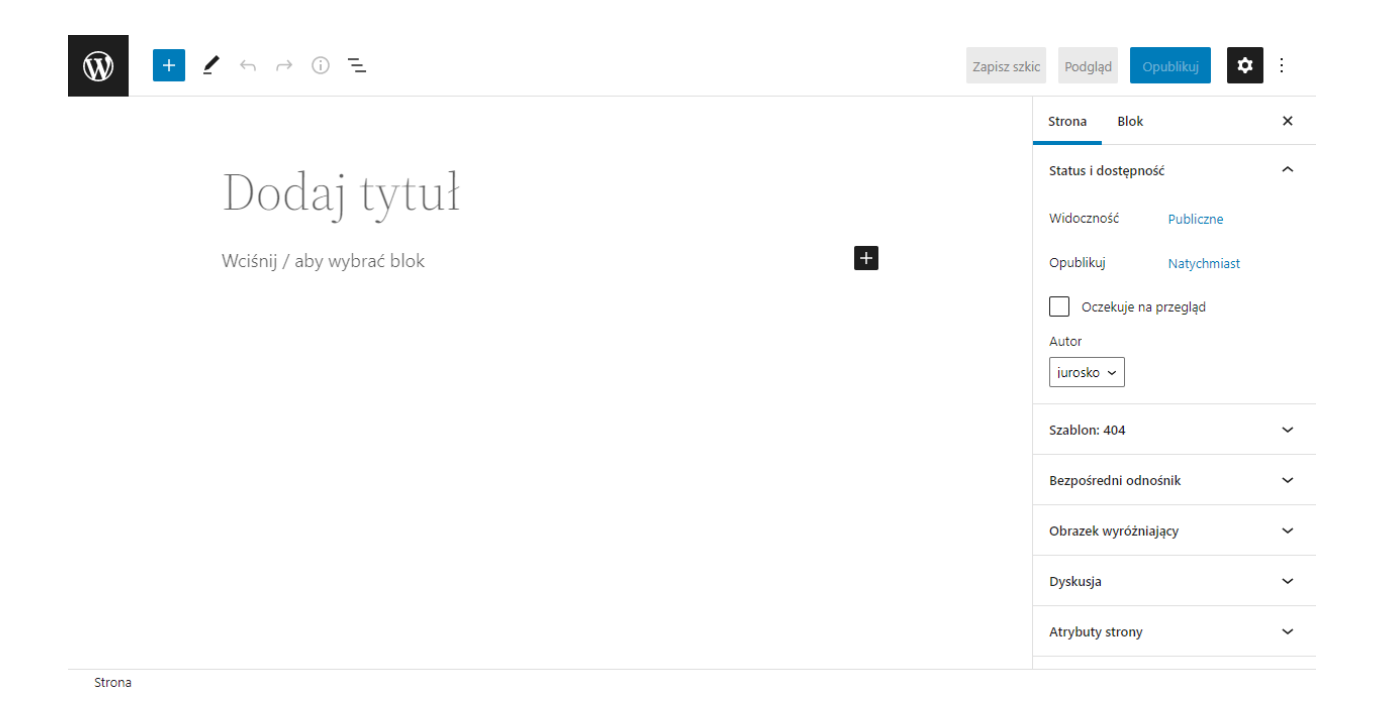

# Jak dodać wpis

Procedura dodawania wpisu jest bardzo podobna. W menu administracyjnym przejdź do *Wpisy > Dodaj nowy*. Możesz także kliknąć przycisk *Dodaj nowy* góry listy wszystkich wpisów. Pojawi się następująca strona:

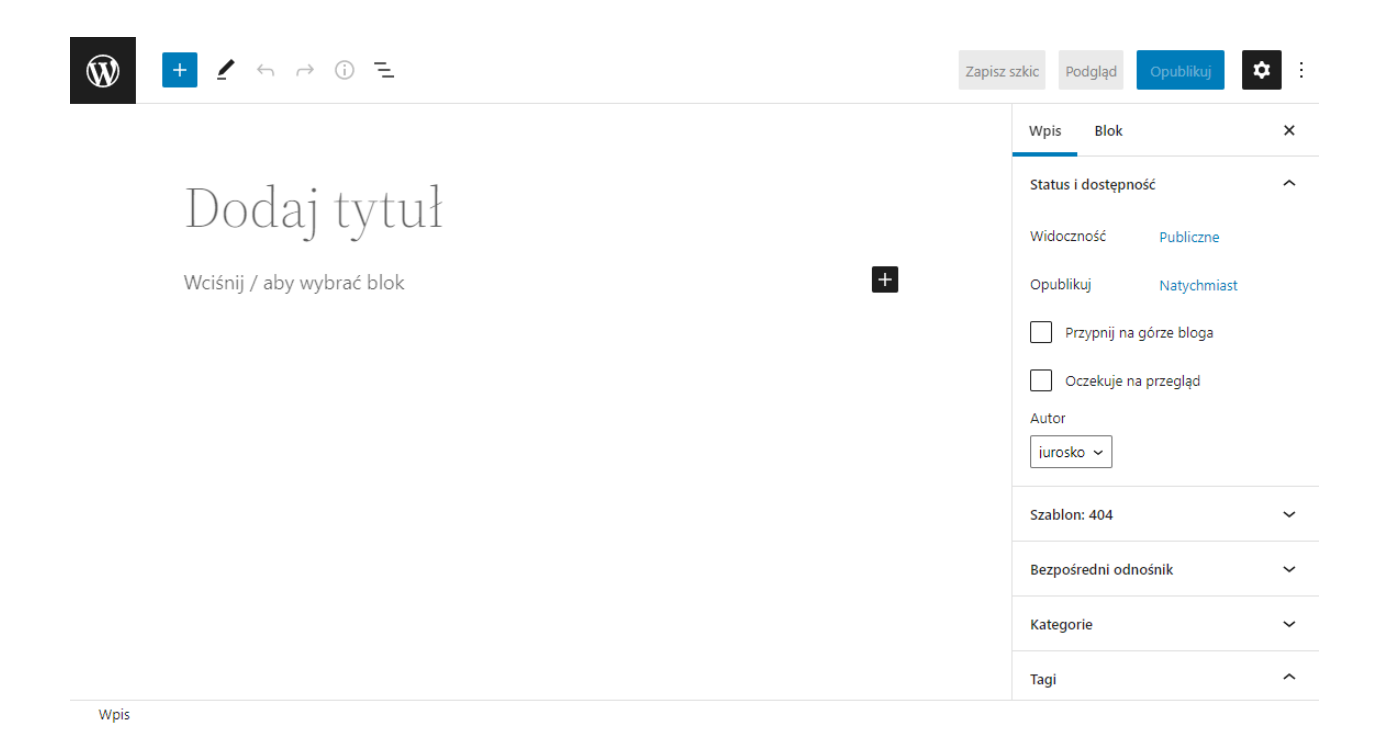

Również tutaj, w prawej części ekranu, znajdziesz opcje pracy z poszczególnymi blokami oraz całym wpisem.

### Narzędzie edytora bloków

Pozostańmy na stronie, gdzie możesz dodać wpis. Narzędzia edytora bloków są wyświetlane w górnej części ekranu.

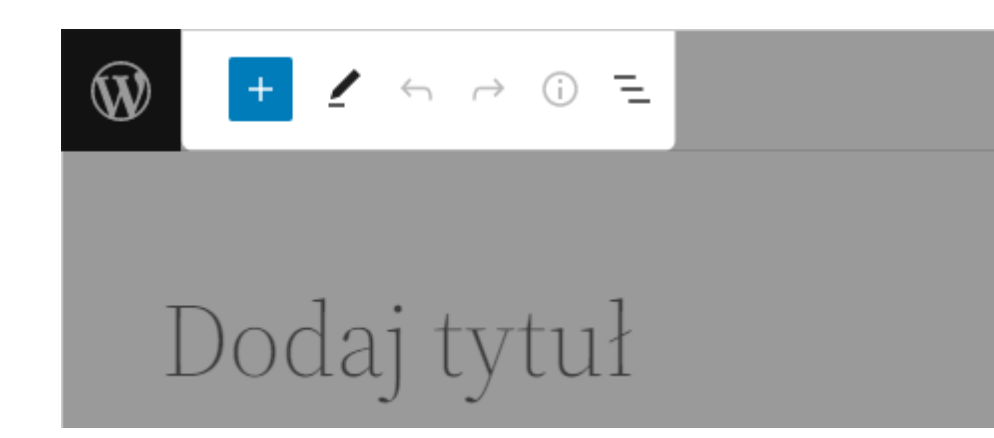

służy do wstawiania bloków na stronie lub w poście. Kliknij, aby otworzyć panel z menu typów bloków. Wybierasz z niego po prostu rodzaj bloku, którego chcesz użyć.

służy do przełączania się między interaktywnymi funkcjami edytuj, a wybierz.

strzałka wstecz cofa ostatnią dokonaną zmianę.

umożliwi Ci ponowne wprowadzenie zmiany.

wyświetla informacje o zawartości strony. Dowiesz się, ile zawiera bloków, nagłówków lub akapitów.

bardzo przydatny przycisk do szybkiej nawigacji w tworzonych treściach.
 Pokazuje również listę bloków z szybkim linkiem do każdego z nich.

Zapisz szkic zapisuje stronę lub artykuł jako wersja robocza. Treść nie zostanie jeszcze opublikowana, po prostu zapiszesz do przyszłych edycji.

Podgląd wyświetla podgląd zawartości, tak jak wygląda po opublikowaniu.

publikuje stronę lub wpis. Po kliknięciu pojawi się okno, w którym możesz ustawić, czy chcesz opublikować treść teraz, czy ustawić datę publikacji. Tutaj możesz również ustawić widoczność treści.

Ustawienia pokazują wszystkie ustawienia strony lub artykułu, a także ustawienia poszczególnych bloków. Kliknięcie tego przycisku spowoduje ukrycie lub wyświetlenie menu po prawej stronie strony.

umożliwia wyświetlanie dodatkowych narzędzi, takich jak górny pasek narzędzi, wyświetlanie zawartości w edytorze wizualnym, edytorze kodu i nie tylko. Pozwala również zarządzać wszystkimi blokami wielokrotnego użytku, czy skopiować całą treść.

# Narzędzia bloków

Każdy blok, który dodasz do strony, będzie również miał swój własny pasek narzędzi. Pojawi się na górze bloku. Konkretne menu narzędzi zależy od typu bloku. Będziesz mieć różne narzędzia dostępne dla bloku tekstu i inne dla bloku obrazu. W tym przykładzie narzędzia blokowe dotyczą tekstu.

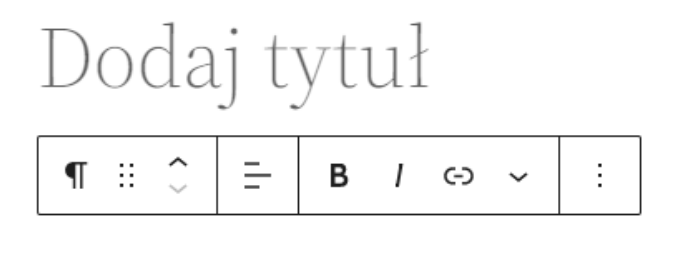

Po prawej stronie ekranu pojawi się okno *Ustawienia*. Znajdziesz w nim ustawienia dla całej tworzonej strony lub posta. Możesz także przejść do zakładki ustawień aktualnie wybranego bloku.

| Wpis                 | Blok                 |             | × |  |  |  |
|----------------------|----------------------|-------------|---|--|--|--|
| Status i             |                      | ^           |   |  |  |  |
| Widocz               | Publiczne            |             |   |  |  |  |
| Opublik              | kuj I                | Natychmiast |   |  |  |  |
| Pr                   | zypnij na górz       | ze bloga    |   |  |  |  |
| 0                    | Oczekuje na przegląd |             |   |  |  |  |
| Autor<br>jurosko 🗸   |                      |             |   |  |  |  |
| Przen                | Przenieś do kosza    |             |   |  |  |  |
| Szablon: 404 🗸       |                      |             |   |  |  |  |
| Bezpośredni odnośnik |                      |             |   |  |  |  |
| Katego               | rie                  |             | ~ |  |  |  |

Karta *Wpis* wyświetla ustawienia tworzonego posta. W przypadku artykułów możesz dodać obrazek poglądowy, przypisać artykuł do kategorii, dodać tagi i tak dalej. Na przykład możesz włączyć tutaj komentarze lub edytować bezpośredni odnośnik podczas tworzenia strony.

Zakładka *Blok* wyświetla ustawienia aktualnie wybranego bloku. Te ustawienia są różne dla różnych typów bloków. W przypadku bloku tekstu dostępne będą ustawienia rozmiaru czcionki, inicjału (*drop cap*), koloru tekstu i tła.

# Tworzenie bloków

Zacznij od napisania tytułu. Utwórz nowy blok, aby dodać więcej treści. Tworzysz go, klikając ikonę <sup>+</sup>. Zostanie wyświetlone menu rodzajów bloków. Wybierz konkretny typ zgodnie z rodzajem dodawanej zawartości.

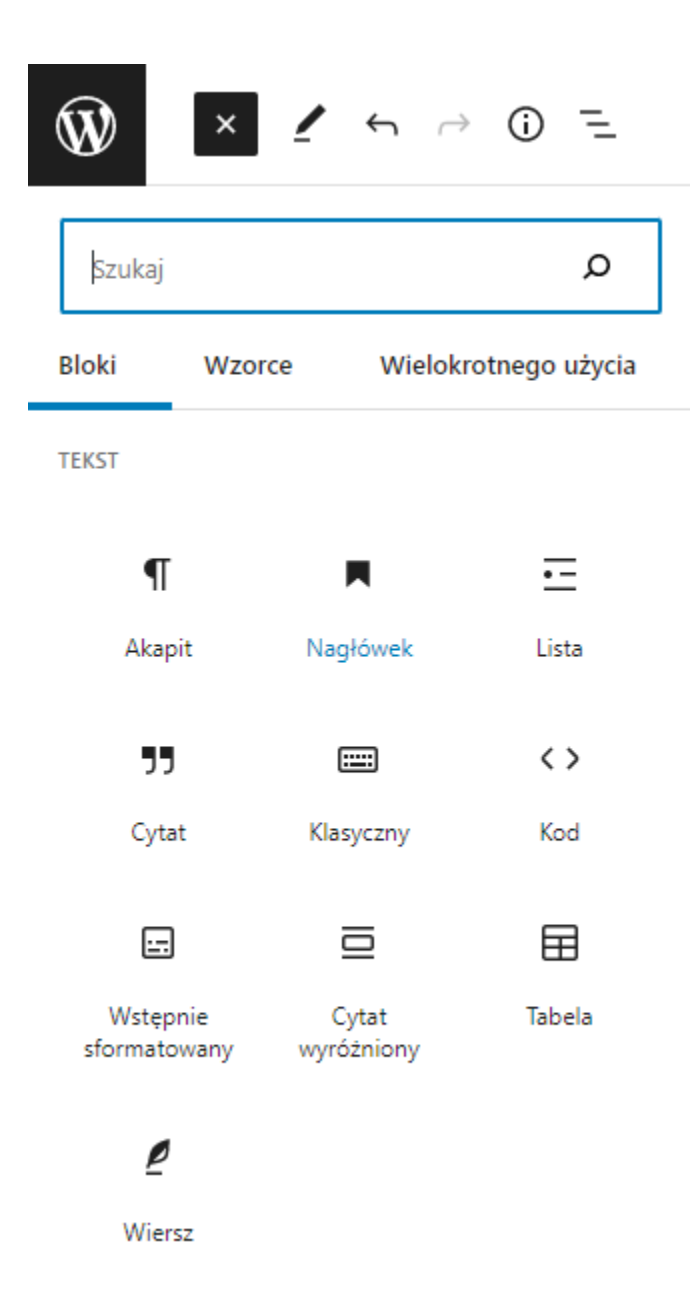

Pomocnik pomoże również wybrać odpowiedni typ, który pojawi się za każdym razem, gdy najedziesz kursorem na ikonę konkretnego bloku. Możesz wybierać spośród zwykłych bloków, elementów układu, widżetów, bloków do formatowania, takich jak cytaty lub tabele, oraz bloków dla treści osadzonych. W blokach tego ostatniego typu znajdziesz opcje wstawiania linków do sieci

społecznościowych, filmów z YouTube i tym podobnych. Możesz zobaczyć poszczególne grupy bloków, przewijając w dół menu typów bloków poniżej i klikając strzałkę obok ich nazwy.

Wyszukiwanie może być również użyte na liście bloków. Wystarczy zacząć wpisywać jego nazwę w polu *Szukaj*.

Zwróć także uwagę na następującą opcję:

| Szukaj | م      |  |
|--------|--------|--|
| Bloki  | Wzorce |  |

Jeśli znasz nazwę bloku, który chcesz wstawić, po prostu zacznij wpisywać nazwę bloku. W moim przykładzie chciałbym zamieścić wideo. Dlatego napisałem "w". Otrzymałem listę bloków, których nazwa zaczyna się na "v". Wybiorę z niego blok do wideo.